# My.Whittier.edu Getting Started Guide for Non–Degree Students

### Do not share your password or PIN with anyone.

If you have trouble logging in, call (562-907-4287) or come in to Information Technology Services in the ground floor of the Library.

# Whittier College Portal Login

The Web Address or URL is https://my.whittier.edu, no "www" is needed.

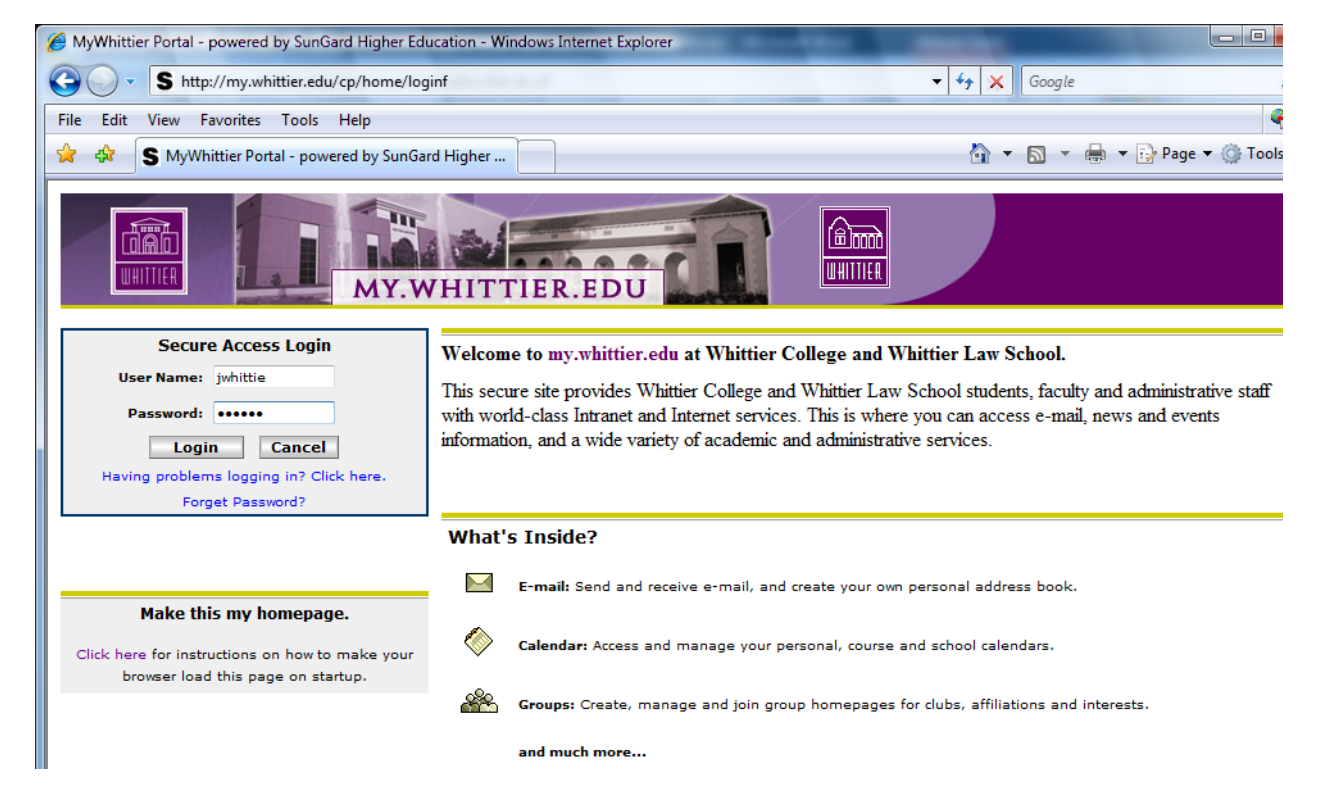

For new users, the PIN from your acceptance letter is also your initial password. On your first login, you will need to change your password.

## **Password and Secret Questions Setup**

The first time you login successfully you will be prompted to change your password. Follow the directions on the screen. You can change your password at any time by clicking on the My Account link on the Home tab.

| MyWhittier Portal - powered I | oy SunGard Higher Education - Windows Internet Explorer | Rectioned Boot Reserved                                                                       |
|-------------------------------|---------------------------------------------------------|-----------------------------------------------------------------------------------------------|
| S http://my.whi               | ttier.edu/cp/home/loginf                                |                                                                                               |
| File Edit View Favorites      | Tools Help                                              |                                                                                               |
| 🖌 🕸 S MyWhittier Port         | al - powered by SunGard Higher                          | 🖞 🔹 🛛                                                                                         |
|                               | Please provide a new password.                          | Password Rules                                                                                |
|                               | New password:                                           | Length must be 7 or greater     Length must be 15 or less                                     |
|                               | Confirm New password:                                   | <ul> <li>Must contain at least one letter</li> <li>Must contain at least one digit</li> </ul> |
|                               | Save Changes Cancel                                     |                                                                                               |
|                               | Copyright © SunGard Higher Education 1998 - 2007.       | Тор                                                                                           |

Create two questions and answers. If you forget your password, you can answer a question to gain access to your account. After which, your password will be reset and you will need to make a new one.

| Secret Questions and Answers Setup                                                                                                    |  |  |  |  |  |
|----------------------------------------------------------------------------------------------------|--|--|--|--|--|
| You are required to setup your secret questions and answers because you have not previously done so.                                                                                                    |  |  |  |  |  |
| The secret question and answer pairs that you supply can be used to login if you forget your password. The questions and answers that you provid others to guess.                                                                                                    |  |  |  |  |  |
| The following question and answer constraints are in place:                                                                                                    |  |  |  |  |  |
| <ul> <li>The minimum number of valid question and answer question pairs that are required is: 2</li> <li>The minimum number of significant characters in a question is: 4</li> <li>The minimum of significant characters in an answer is: 4</li> <li>Answers are not case sensitive (when answering the questions different uppper and lower case characters may be supplied).</li> <li>Whitespace in answers is not significant (when answering the questions a different number of space characters may be supplied).</li> <li>Duplicate answers are not allowed.</li> </ul> |  |  |  |  |  |
| Questions Answers                                                                                                    |  |  |  |  |  |
|                                                                                                    |  |  |  |  |  |
| Submit Setup Cancel                                                                                                    |  |  |  |  |  |
| Secret Questions and Answers Setup Success                                                                                                    |  |  |  |  |  |
| You have successfully setup your secret questions and answers.                                                                                                    |  |  |  |  |  |
| Click here to continue.                                                                                                    |  |  |  |  |  |
| Copyright © SunGard Higher Education 1998 - 2007. Top                                                                                                    |  |  |  |  |  |

# Registration

Select the "Registration" tab once you have logged into the My.Whittier.edu portal.

Use the "Add and Drop Classes" link to begin the registration process.

| MY.WHITTIER.EDU                                                                                                    |  |  |  |  |  |  |
|----------------------------------------------------------------------------------------------------|--|--|--|--|--|--|
| COLLEGE                                                                                                    |  |  |  |  |  |  |
| My Account<br>Content Layout You are currently logged in.                                                                             |  |  |  |  |  |  |
| Registration Home Academics Campus Life                                                                                               |  |  |  |  |  |  |
| Registration, Fall 2014                                                                                                    |  |  |  |  |  |  |
| Registration Status                                                                                                    |  |  |  |  |  |  |
| • DegreeWorks                                                                                                    |  |  |  |  |  |  |
| Schedule of Classes                                                                                                    |  |  |  |  |  |  |
| Add and Drop Classes                                                                                                    |  |  |  |  |  |  |
| • View Holds                                                                                                    |  |  |  |  |  |  |
| • Look Up Classes                                                                                                    |  |  |  |  |  |  |
| Web Registration Tutorial                                                                                                    |  |  |  |  |  |  |
| • Waitlist Tutorial                                                                                                    |  |  |  |  |  |  |
| If you have any questions, please contact the Office of the Registrar by email at registrar@whittier.edu or by phone at 562-907-4241. |  |  |  |  |  |  |

Select your registration term and click the "Submit" button.

|                              | my.whittier.edu                  |
|------------------------------|----------------------------------|
| Back to     Registration Tab |                                  |
| Search                       | Go                               |
| Registratio                  | on Term                          |
| Select a Term                | Summer 2014 – Whittier College 💠 |
| Submit                       |                                  |

Enter the five-digit CRN for your selected course from the Schedule of Classes (http://www.whittier.edu/summer) and click the "Submit Changes" button.

To add a class, enter the Course Reference Number

#### Add Classes Worksheet

| CRNs       |                    |       |  |
|------------|--------------------|-------|--|
| 50005      | 1                  |       |  |
| Submit Cha | Inges Class Search | Reset |  |

You may enter more than one CRN at a time if you wish to register for more than one class.

Depending on the class for which you are registering you may be asked to confirm the Registration Start Date. Please make note of the Start Date (when instruction begins) and click the "Submit Changes" button to proceed.

## **Registration Start Date Confirmation**

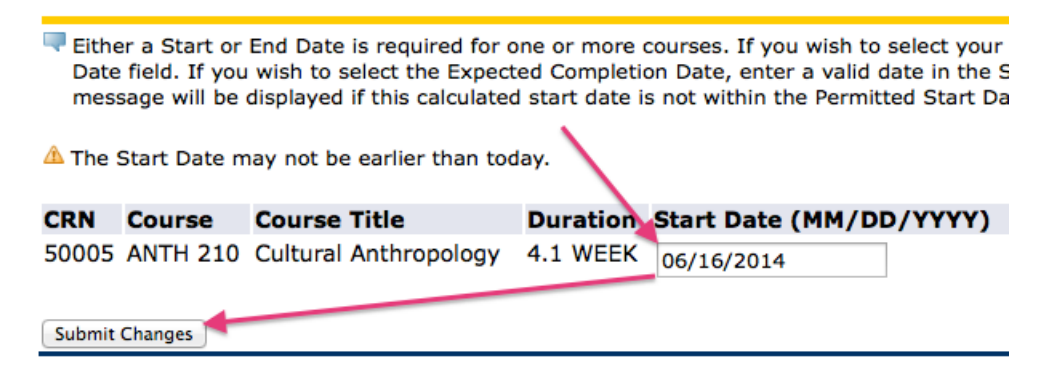

If you are successful adding the class you will see a page like this.

## Add or Drop Classes

To add a class, enter the Course Reference Number in the Add Classes section

#### Current Schedule

| Status                       | Action | CRN   | Subj | Crse | Sec |
|------------------------------|--------|-------|------|------|-----|
| Web Register on Apr 29, 2014 | None ‡ | 50005 | ANTH | 210  | 01  |

Total Credit Hours:3.000Billing Hours:3.000Minimum Hours:0.000Maximum Hours:13.000Date:Apr 29, 2014 04:26 pm

#### Add Classes Worksheet

| CRNs           |              |       |  |  |
|----------------|--------------|-------|--|--|
|                |              |       |  |  |
| Submit Changes | Class Search | Reset |  |  |

You may enter another CRN and click the "Submit Changes" button if you wish to add more than one class.

If the class you attempted to add is full (Closed Section) or another registration error occurs your will receive an explanation for why the registration was not processed. Please contact the Registrar's Office at registrar@whittier.edu for assistance.

| • Registration Add Errors |       |      |      |     |               |       |                 |        |                  |        |   |
|---------------------------|-------|------|------|-----|---------------|-------|-----------------|--------|------------------|--------|---|
| Status                    | CRN   | Subj | Crse | Sec | Level         | Cred  | Grade Mode      | Title  |                  |        |   |
| Closed Section            | 50006 | ART  | 205  | 01  | Undergraduate | 3.000 | Standard Letter | Westrn | Art:Pre-hist thr | 14th ( | С |

Note: Please contact the Registrar's Office at registrar@whittier.edu for assistance dropping your last class. Our registration system will not permit you to do this on your own. The office is open Monday through Friday, 8 AM to 5 PM Pacific Time, excluding College holidays.

# **Registration Fee Assessment and Payment**

Use the "Registration Fee Assessment" link at the bottom of the "Add or Drop Classes" page to see your balance due and begin the payment process.

| Add Classes Worksheet             | × .                                                                 |
|-----------------------------------|---------------------------------------------------------------------|
| CRNs                              |                                                                     |
|                                   |                                                                     |
| Submit Changes Class Search Reset |                                                                     |
|                                   | [ View Holds   Change Class Ontions   Registration Fee Assessment ] |

Make note of the Total Charge due and click on the "Credit Card Payment" link

## **Registration Fee Assessment**

Select the Account Summary by Term link to review your account

Total Credit Hours: 3.000

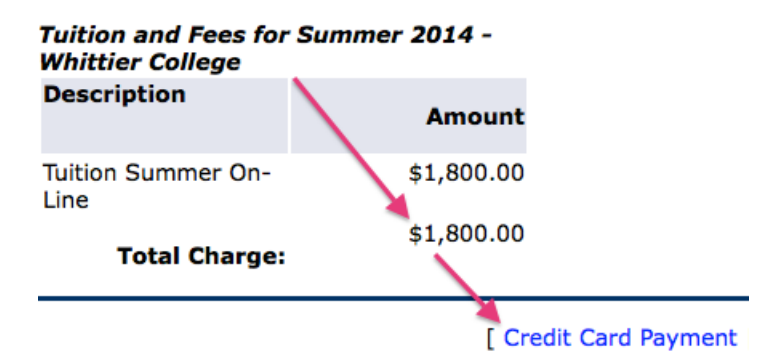

Enter the Total Charge amount and click the "Submit" button to enter the payment gateway and complete your registration.

| Credit Card Payment                     |                 |  |  |  |  |
|-----------------------------------------|-----------------|--|--|--|--|
| * indicates require<br>Payment Amount:* | d field<br>1800 |  |  |  |  |
| Submit                                  |                 |  |  |  |  |

If you have questions about the fee payment process, credit card payment gateway, or would like to make alternate payment arrangements (e.g. check, cash, EFT, etc.), please contact the Business Office at 562-907-4207, Monday through Friday, 8 AM to 5 PM Pacific Time, excluding College holidays.